## PRACTICE ICE: SESSION SELECTION

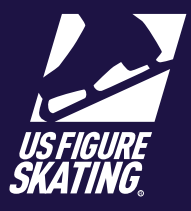

Access Path: EMS > <u>My Competitions</u>

During the Selection Window, competitors who have purchased credits or packages during the pre-purchase period can redeem their credits and schedule practice ice sessions.

Note: At many competitions, official practice Ice (OPI) and pre-event warm-ups (WU) are scheduled by the referee on a rolling basis after credits are purchased. If so, you will only be able to self-schedule unofficial practice ice during the selection window.

Practice Ice session availability, eligibility, and cost are determined by the LOC, based on competition level. Please review the competition announcement and website to verify information about practice ice sales, as this information varies across competitions.

|                                                                        |         |                                                                                                    | 岸         |     | SKATING                              |  |
|------------------------------------------------------------------------|---------|----------------------------------------------------------------------------------------------------|-----------|-----|--------------------------------------|--|
| After logging in to Members Only                                       |         | Event Management System                                                                              |           |     | My Competitions                      |  |
| ( <u>m.usfigureskating.org</u> ), select<br>EMS_Select My Competitions |         | Search Competitions                                                                                  |           | Rec | lly Cool Skating                     |  |
| Select your competition.                                               |         | My Competitions                                                                                      | (2        |     | npention<br>x: 2/19/2021 — 2/23/2021 |  |
|                                                                        | · ·     | My Competitions - Teams                                                                              | >         |     |                                      |  |
|                                                                        |         | Competition Registration                                                                             | >         |     |                                      |  |
|                                                                        |         | Competition Registration - Teams                                                                     | >         |     |                                      |  |
|                                                                        |         | Competition Management                                                                               | >         |     |                                      |  |
|                                                                        |         | Series Information                                                                                   | >         |     |                                      |  |
|                                                                        |         | Volunteer Opportunities                                                                              | >         |     |                                      |  |
|                                                                        |         |                                                                                                    |           |     |                                      |  |
|                                                                        |         |                                                                                                    |           |     |                                      |  |
|                                                                        |         |                                                                                                    |           |     |                                      |  |
|                                                                        |         |                                                                                                    |           |     |                                      |  |
|                                                                        | ,       |                                                                                                    |           |     |                                      |  |
|                                                                        |         |                                                                                                    |           |     |                                      |  |
| Select Practice Ice / Schedule.                                        |         | Really Cool Skaling Competition                                                                      | Ŗ         |     |                                      |  |
|                                                                        |         | Date: 2/19/2021 – 2/23/2021<br>Direction: Goggin Ice Center                                          |           |     |                                      |  |
|                                                                        |         | da Announcement Competition<br>Complexice: <u>Complete</u>   Valid Through: 6/30/2021                | Website 🖾 |     |                                      |  |
|                                                                        |         | € Bock                                                                                               |           |     |                                      |  |
|                                                                        |         | My Schedule                                                                                          | >         |     |                                      |  |
|                                                                        |         | Competition Information<br>2 Registered Events                                                       | >         |     |                                      |  |
|                                                                        |         | Competition Documents                                                                                | >         |     |                                      |  |
|                                                                        |         | Practice Ice / Schedule                                                                              |           |     |                                      |  |
|                                                                        | <b></b> | Cpen Sales ends in 40 days<br>Purchased: UPE 5 / OPE 6 / WU: 4<br>Unschedsled: UPE 5 / OPE 6 / WU: 4 |           |     |                                      |  |
|                                                                        |         | O Music & PPC                                                                                        | >         |     |                                      |  |
|                                                                        |         | My Coaches                                                                                           | >         |     |                                      |  |
|                                                                        |         |                                                                                                    |           |     |                                      |  |
|                                                                        |         | Competition Contacts                                                                                 | >         |     |                                      |  |
|                                                                        |         | Competition Contacts                                                                                 | •         |     |                                      |  |
|                                                                        |         | Competition Contacts<br>For Skaturs                                                                  | GISTERED  |     |                                      |  |

PRACTICE ICE: SESSION SELECTION

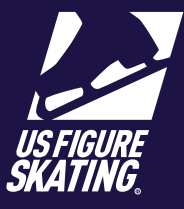

## Access Path: EMS > My Competitions

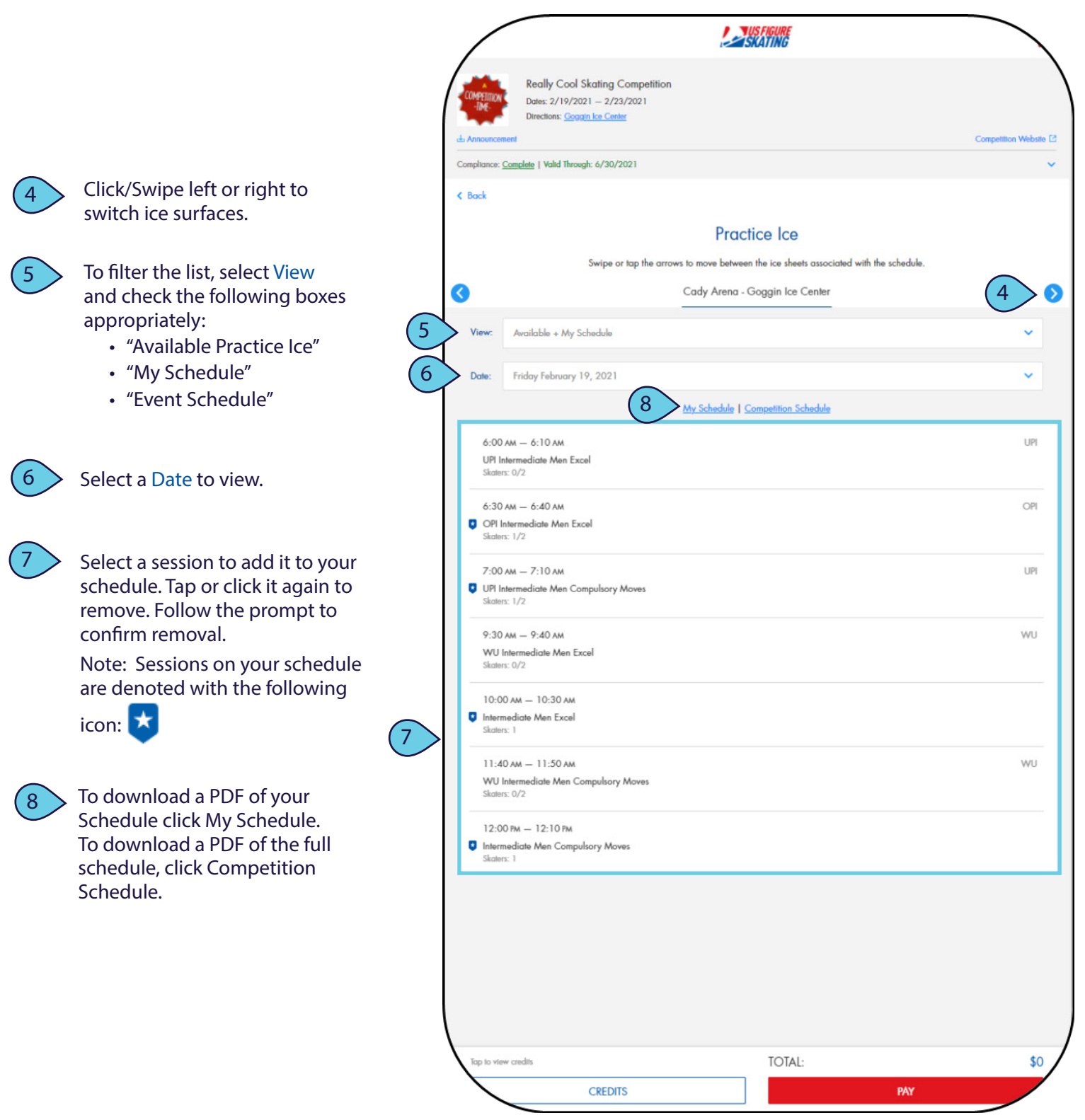